## **MULTIPLE ADDRESS EXPORT FOR VENDORS**

To use this feature you need to create a schema for exporting vendors and all of the addresses for each.

| Vendor: World of Vegetable Association |                                                             |                                                  |  |  |  |  |
|----------------------------------------|-------------------------------------------------------------|--------------------------------------------------|--|--|--|--|
| Company Info                           | Address Info Additional Info Assign Produ                   | cts Products On Back-Order Order Info Bill Info  |  |  |  |  |
| Login Info                             |                                                             |                                                  |  |  |  |  |
| 1st Vegetable                          | 1st Vegetable World Street Vegetable City Canada            |                                                  |  |  |  |  |
| Add New                                | Copy Shipping                                               | 2ND Vegetable World Street Vegetable City Canada |  |  |  |  |
| Bill To Add                            | ress<br>Primary Address                                     | 1st Vegetable World Street Vegetable City Canada |  |  |  |  |
| Name                                   |                                                             | Name                                             |  |  |  |  |
| Company                                | World of Vegetable Association                              | Company World of Vegetable Association           |  |  |  |  |
| Address                                | 1st Vegetable World Street                                  | Address 1st Vegetable World Street               |  |  |  |  |
| City<br>State                          | Vegetable City           N/A         State Other         VG | City Vegetable City<br>State N/A  State Other VG |  |  |  |  |
| Zip Code                               | VVV991 Country Canada                                       | Zip Code VVV991 Country Canada                   |  |  |  |  |
| Phone                                  | 999-444441 Fax                                              | Phone 999-444441 Fax                             |  |  |  |  |
| Cell Phone                             |                                                             | Cell Phone                                       |  |  |  |  |
| Email                                  | Optimus@vegetableworld.cor                                  | Email Optimus@vegetableworld.cor                 |  |  |  |  |
| - EDI                                  | Store ID                                                    | Store ID                                         |  |  |  |  |
|                                        | DCID                                                        | DCID                                             |  |  |  |  |
| Store                                  | e Name                                                      | Store Name                                       |  |  |  |  |
|                                        | Update Delete                                               | UpdateDelete                                     |  |  |  |  |
| Next Close                             |                                                             |                                                  |  |  |  |  |

First go to Admin Switchboard >> Excel Import/Export tab >> Click Export Vendors

AdvancePro 11.00.0.1100\* - admin

| Advance Pro<br>My Workspace                                                                                                    | Admin Customers Vendors Products Warehouse Returns Reports Sales Reps QuickBooks Web MFG MCR | 0  |
|----------------------------------------------------------------------------------------------------|----------------------------------------------------------------------------------------------|----|
| Customers  New Order POS View Customers Add Customers Add Customer View Orders View Vendors  Products Add Product Add Product Add Product Add Product Customeron View Products C Quick Search Select tem | Import Assending         Import Assending                                                    |    |
| Log Out                                                                                                    | C International International                                                                | >: |

\_

×

Note: COMPANY\_NAME is already checked

To enable box for **Multiple Adress** you can click on all options **<u>EXCEPT</u>** the following:

ACCOUNT\_NO FEDERAL\_TAX\_ID CUSTOMER\_FIELD\_1 CUSTOMER\_FIELD\_2 CUSTOMER\_FIELD\_3

| Vendors Export                                                                                                    |      |       |  |  |  |
|----------------------------------------------------------------------------------------------------|------|-------|--|--|--|
| Create Schema Ready To Export                                                                                                    |      |       |  |  |  |
| Create Schema                                                                                                    |      |       |  |  |  |
| ✓ COMPANY_NAME       ^         △ ACCOUNT_NO       FIRST_NAME         ✓ FIRST_NAME       FIRST_NAME         ✓ LAST_NAME       ✓         ✓ PHONE       STREET_1         ► FAX       STREET_1         ✓ STREET_2       ✓         ✓ CONTRY       ADDRESS_NAME         ✓ SHIPPING_FIRST_NAME       SHIPPING_FIRST_NAME         ✓ SHIPPING_LAST_NAME       SHIPPING_FAX |      |       |  |  |  |
| SchemaSelect Schema V File Ext 🛛 🕶                                                                                                    |      |       |  |  |  |
| Name Multiple VENDORS Address Export Type Vendors                                                                                                    |      |       |  |  |  |
| I With Multi-Address                                                                                                    |      |       |  |  |  |
| Create Custom Formula                                                                                                    |      |       |  |  |  |
| Column Name                                                                                                    |      |       |  |  |  |
| Formula                                                                                                    |      |       |  |  |  |
| Verify and Add Delete Formula                                                                                                    |      |       |  |  |  |
| Add New Delete Save                                                                                                    | Next | Close |  |  |  |

Next, create **Name** for schema Select **File Extension** Type should be **Vendors** Check the box for **Multi-Address** Click on **Save** 

Now that you have created a schema, you are now ready to export.

## Note: Make sure that Export Type is VENDORS

Select **File Folder** location Create **File Name** Select **Schema** created to export customers that would include all addresses for each You may also select **Search Filter** according to what order the list will be placed If everything is set, click on **Export** 

| Vendors Export                                                                   |                                | - • ×      |  |  |  |
|----------------------------------------------------------------------------------|--------------------------------|------------|--|--|--|
| Create Schema Ready To Export                                                    |                                |            |  |  |  |
| Export Type Vendors Select Location File Folder C:\Users\Use File Folder Vendors | Include inactive               | Browse     |  |  |  |
| File Name  Sample Vendo                                                          | File Name Sample Vendor Export |            |  |  |  |
| Select Schema<br>Select schema for export Multiple VENDORS Address Export        |                                |            |  |  |  |
| Product Options<br>Select Warehouse<br>Warehouse                                 | Search Filter Search Value     |            |  |  |  |
| Customer Options                                                                 | Search Filter Search Value     |            |  |  |  |
| Vendor Options                                                                   | Search Filter Search Value     |            |  |  |  |
|                                                                                  | Ex                             | port Close |  |  |  |

## SAMPLE RESULT:

| X   | 🔣   🛃 🦃 🕆 🔍 🔍 Rample Vendor Export.xls - Microsoft Excel |                |                  |             |                               |                             |                    |                          |                          |
|-----|----------------------------------------------------------|----------------|------------------|-------------|-------------------------------|-----------------------------|--------------------|--------------------------|--------------------------|
| F   | ile Home Insert Page La                                  | yout Formul    | as Data          | Review View | w QuickBooks                  |                             |                    |                          |                          |
| ľ   | Calibri                                                  | * <b>1</b> 1 * | A <sub>A</sub> ≡ | = 😑 🗞       | Text                          | •                           |                    |                          |                          |
| Pas | te Format Painter B I U                                  | •   🖽 •   🌺    | • <u>A</u> • 🔳   | E≡ ∉₽       | 🖼 Merge & Center 👻 💲 🤟        | , • • 0.00<br>• • • • • • • | Conditi<br>Formatt | onal Form<br>ing ∗as Tab | at Cell<br>le ▼ Styles ▼ |
|     | Clipboard 🕞                                              | Font           | E.               | Alignm      | ent 🗔 N                       | umber 🖓                     |                    | Styles                   |                          |
|     | A1 • (*                                                  | fx COMPAN      | Y_NAME           |             |                               |                             |                    |                          |                          |
|     | А                                                        | В              | С                | D           | E                             | F                           | G                  | Н                        | I.                       |
| 1   | COMPANY_NAME                                             | FIRST_NAME     | LAST_NAME        | PHONE       | STREET_1                      | CITY                        | STATE              | ZIP                      |                          |
| 2   | Beauty Care                                              | Jeniffer       | Jill             | 999-8888881 | 1st Fashion Street            | Fashio City                 | FN                 | FSN993                   |                          |
| З   | National Beef Corporation                                | Jett           | Beefed           | 999-2222222 | 1st National Beef Street      | Beef City                   | BF                 | BBB992                   |                          |
| 4   | National Chicken Corporation                             | Harold         | Chicklet         | 999-1111112 | 1st National Chicken Street   | Chicken City                | CN                 | CCC992                   |                          |
| 5   | National Fruit Corporation                               | Moe            | Fruitless        | 999-5555552 | 1st National Fruit Street     | Fruit City                  | FT                 | FFF992                   |                          |
| 6   | National Pork Corporation                                | Jack           | Perky            | 999-3333332 | 1st National Pork Street      | Pork City                   | PK                 | PPP992                   |                          |
| 7   | National Vegetable Corporation                           | Jed            | Green            | 999-4444442 | 1st National Vegetable Street | Vegetable City              | VG                 | VVV992                   |                          |
| 8   | We Ride Boards                                           | Joe            | Show             | 999-6666661 | 1st WRB Street                | Board City                  | BD                 | BRD993                   |                          |
| 9   | We Wear Out                                              | Michelle       | Lovely           | 999-7777771 | 1st Shirt Street              | Shirt City                  | ST                 | SRT993                   |                          |
| 10  | World of Beef Association                                | Primus         | Beefed           | 999-2222221 | 1st Beef World Street         | Beef City                   | BF                 | BBB991                   |                          |
| 11  | World of Chicken Association                             | Maximus        | Chicklet         | 999-1111111 | 1st Chicken World Street      | Chicken City                | CN                 | CCC991                   |                          |
| 12  | World of Fruit Association                               | Dafamous       | Fruitless        | 999-5555551 | 1st Fruit World Street        | Fruit City                  | FT                 | FFF991                   |                          |
| 13  | World of Pork Association                                | Octavius       | Perky            | 999-3333331 | 1st Pork World Street         | Pork City                   | PK                 | PPP991                   |                          |
| 14  | World of Vegetable Association                           | Optimus        | Green            | 999-4444441 | 1st Vegetable World Street    | Vegetable City              | VG                 | VVV991                   |                          |
| 15  | World of Vegetable Association                           | Optimus        | Green            | 999-4444441 | 2ND Vegetable World Street    | Vegetable City              |                    | VVV992                   |                          |
| 16  | World of Vegetable Association                           | Optimus        | Green            | 999-4444441 | 3RD Vegetable World Street    | Vegetable City              |                    | VVV993                   |                          |
| 17  |                                                          |                |                  |             |                               |                             |                    |                          |                          |
| 18  |                                                          |                |                  |             |                               |                             |                    |                          |                          |
| 10  |                                                          |                |                  |             |                               |                             |                    |                          |                          |